# Erledigt Lenovo G50-80 Installationsprobleme

# Beitrag von "bubbele" vom 15. November 2015, 01:16

Hey

ich weiß nicht mehr weiter...

Hier erst mal die Daten von meinem System auf welchem der Hackintosh laufen soll.

- 39,6cm (15.6") Full HD LED Display (1920x1080)

- Intel Core i5-5200U 2.20GHz (3MB Cache; Intel Turbo Boost bis 2.70GHz)
- 12GB DDR3L-RAM
- 120GB Samsung Evo 850
- Intel HD Graphics 5500
- Sound Conexant SmartAudio HD
- Wifi / Ethernet Realtek PCIe GBE Family Controller
- BIOs-Version B0CN96WW

So jetzt zu meinem Problem, ich habe einen Boot Stick via Unibeast von El Capitan erstellt. Wenn ich jetzt von USB Stick aus boote komme ich auch zum Clover, jedoch war es dann auch schon.

Das Apple logo erscheint, und dann startet der Lappi entweder sofort neu oder es erscheint ein Kreis mit einem Strich durch.

Ich weiß echt nicht was ich machen soll. Weiß irgendwer einen Lösungsansatz?

## Beitrag von "ralf." vom 15. November 2015, 01:28

Die Grafik 5500 ist ein Problem.

Es soll da Lösungen geben. Aber nicht einfach Google mal nach Hackintosh + "Intel HD Graphics 5500"

Hier:http://www.hackurmac.com/2015/...njects-intel-hd-5500.html

## Beitrag von "bubbele" vom 15. November 2015, 18:09

Habe das hier versucht

Hier Step 2.2

jedoch ist das Problem dass ich den Fehler Code bekomme.

If it says anything like error: can't set variable using EFI (error: 0x0000000000001a)

Kann also den <u>DVMT</u> Wert nicht ändern. Ich versuche die ganze Zeit ein guide zu finden, in dem beschrieben wird wie ich das ganze überbrücken kann.

## Beitrag von "al6042" vom 15. November 2015, 18:16

Also,

wer kam hier auf die glorreiche Idee, dass es sich hier um einen Fehler mit der Intel HD 5500 handelt und warum?

#### bubbele:

Bitte starte Clover im "Verbose Mode" und poste hier einen Screenshot der letzten Meldung, bevor das System neu startet.

Ausserdem gibt es noch folgende Möglichkeit für das erwähnte <u>DVMT</u>-Problem: http://sourceforge.net/p/cloverefiboot/tickets/162/

## Beitrag von "bubbele" vom 15. November 2015, 18:30

ehm was man sagen muss ich bin ein neuling auf dem Gebiet des hackintoshs und co wie komme ich in den Verbose Mode rein?

# Beitrag von "al6042" vom 15. November 2015, 18:35

Nun,

wenn du mit dem Clover-Stick bootest zeigt er dir doch eine Art Auswahl-Bild an. Wenn du dort bist, kannst du per Leertaste ein Untermenü aufrufen...

Dort gibt es die Zeile "Boot Mac OS X in verbose mode", welche du mit den Pfeiltasten auswählen und per Enter-Taste bestätigen kannst.

## Beitrag von "bubbele" vom 15. November 2015, 18:55

das ich was ich angezeigt bekomm bevor er neustartet

# Beitrag von "al6042" vom 15. November 2015, 19:02

Ich fürchte da wird der falsche OsxAptioFix Treiber genutzt.

Auf dem Clover-Stick sollten folgende 32- und 64-Bit Treiber auffindbar sein:

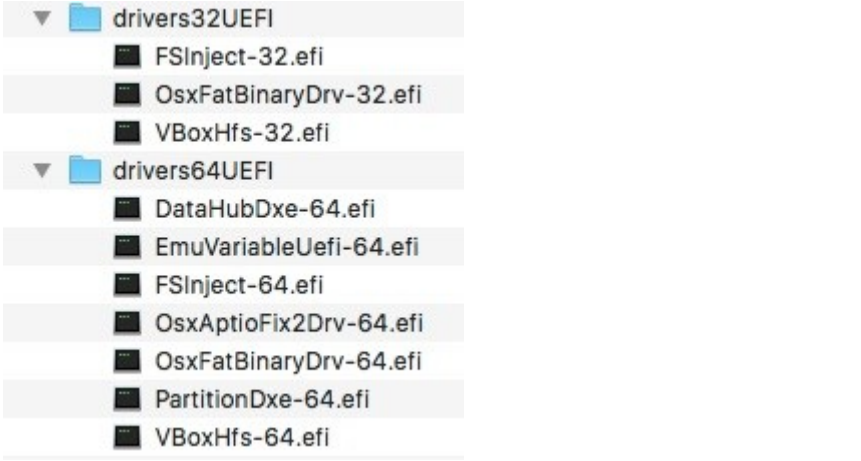

Wie, bzw. mit welchem System hast du denn den Clover-Stick erstellt?

# Beitrag von "bubbele" vom 15. November 2015, 19:05

Mit Yosemint in einer VM der Cloverstick sieht vom Inhalt auch so änlich aus

## Beitrag von "bubbele" vom 15. November 2015, 19:18

Ich hab grad müll erzählt. Falscher Stick

OsxAptioFixDrv: Starting overrides for System\Library\CoreServices\boot.efi Using reloc block: no, hibernate wake: no Error allocating 0x4777 pages at 0x000000000666000 alloc type 2 Error loading kernel cache (0xe) Boot failed, sleeping for 10 seconds before exiting... Das bekomme ich ausgepuckt derStick wurde mit Unibeast in einer VM erstellt in der Yosemint lief

## Beitrag von "al6042" vom 15. November 2015, 19:19

EDIT: Das klingt doch schon besser...

Du hast in dem vorhin erwähnten Start-Menü für Clover noch weitere Optionen zur Auswahl. Versuche es mal mit "Boot Mac OS X without caches"

EDIT: Aus bekannten Quellen wurde folgender Hinweis gefunden: **Boot freezes on Apple logo, verbose shows only 2-3 lines** Typically ends with a row of pluses or Using reloc... no Hibernate... no... Seen on MSI Z97/H97 and GA-Z97MX Replace VBoxHfs-64.efi with HFSPlus.efi in EFI/CLOVER/drivers64UEFI/

# Beitrag von "bubbele" vom 15. November 2015, 19:32

Ich komme schon mal weiter als vorher. Jedoch bleibe ich bei dem Bild stehen

Ich kann dann nur die Maus benutzen die via USB angeschlossen ist Touchpad sowie tastatur gehen nicht

# Beitrag von "al6042" vom 15. November 2015, 19:36

Das sieht aber nett aus... Habe ich noch nie gesehen.

Hast du den zusätzlichen Text meines vorherigen Posts auch gelesen?

## Beitrag von "bubbele" vom 15. November 2015, 19:51

Woher bekomme ich den die HFSPlus.efi ? um VBoxHfs-64.efi zu ersetzen ?

Meinst du das ernst? Das du dass noch NIE gesehen hast 😕

# Beitrag von "al6042" vom 15. November 2015, 20:10

Ja, das meine ich tatsächlich ernst... könnte zwar ein stilistisch dargestelltes MacBook sein, aber das ist nun eine reine Vermutung.

Wenn du mit dem CloverConfigurator die Config deines Boot-Stick öffnest, kannst du unter "Install Drivers", am linken Bildrand ganz unten, die zusätzlichen Treiber auswählen, bzw. den anderen deinstallieren.

## Beitrag von "bubbele" vom 15. November 2015, 21:29

Ich mach erstmal einen break, morgen nach der Arbeit gehts dann weiter danke dir soweit erstmal

## Beitrag von "griven" vom 15. November 2015, 21:38

Wenn Du bis zu diesem Bild kommst, dann bist Du doch schon im Installer?!? Wenn Tastaur und Touchpad an der Stelle nicht funktionieren bei einem Notebook ist das relativ normal denn die sind intern über den PS2 Bus angebunden für den OS-X von hause aus keine Treiber an Bord hat. Pack Dir die VoodooPS2.kext mit in den /Clover/Kexts Ordner und das Problem sollte sich erledigt haben.

## Beitrag von "bubbele" vom 16. November 2015, 21:46

Ich hab gestern noch ein wenig am clover via cc rumgespielt und den installer tatsächlich zum laufen bekommen. Jedoch nach dem Neustart am Ende der Installation gings nicht mehr weiter. Kein Windows mehr mein OS X.

Ich hab das System jetzt neu aufgesetzt mit Windows , und lade in der VM grad el Capitan runter versuche das ganze noch mal jedoch mit einer anderen hdd.